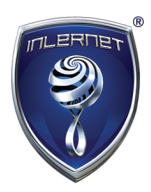

## Csatlakozás az Inlernet<sup>®</sup> Akadémia webinárjaihoz

Ön is csatlakozhat az Inlernet<sup>®</sup> Akadémia heti webinárjaihoz egy asztali gépről, vagy egy mobil eszközről a Zoom alkalmazás segítségével.

A Zoom webinárterem használata sokkal egyszerűbb és egyértelműbb, mint más lehetőségek, de kérjük, nézze végig tájékoztatónkat, ha esetleg mégis nehézségekbe ütközne a csatlakozás során!

Kérjük, a bejelentkezés és a telepítés során, kövesse a következő javaslatokat!

## Kapcsolódás számítógépről:

1. Kapcsolódás a webinárhoz, a következő módokon lehetséges:

 Kattintson a "csatlakozni" linkre az e-mailben megküldött meghívóban! Ez egy új böngésző ablakot fog megnyitni.

**Megjegyzés:** Amennyiben még nem csatlakozott egyszer sem a webinárra, akkor kattintson a "**Download & run Zoom**" szövegre! Ezzel automatikusan, vagy manuális jóváhagyás után letöltődik a webinár program a számítógépére. Kérjük, a letöltés után keresse meg a számítógépén (amelyik mappába letöltötte, általában a "Letöltések" mappa) a letöltött programot és dupla kattintással telepítse azt a számítógépre!

| zoom |                                                                                                    | Support |
|------|----------------------------------------------------------------------------------------------------|---------|
|      | Your meeting should start in a few seconds<br>If Zoom does not run in a moment,<br>Download & run Zoom, Then click here to join the meeting. |         |
|      | Copyright @2016 Zoom Video Communications, Int: All rights reserved.<br>Privacy Policy   Terms                                               |         |
|      |                                                                                                    |         |

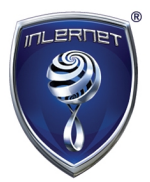

Amennyiben már egyszer csatlakozott a webinárhoz egy előző alkalommal, akkor automatikusan elindul a webinár alkalmazás a számítógépén, ha a "**csatlakozni**" szövegre kattint. Amennyiben mégsem indulna el automatikusan, akkor kérjük, kattintson a "**click** here" szövegre!

Ha a webinár előadó még nem indította el az Akadémia előadást, akkor az alábbi képet fogja látni.

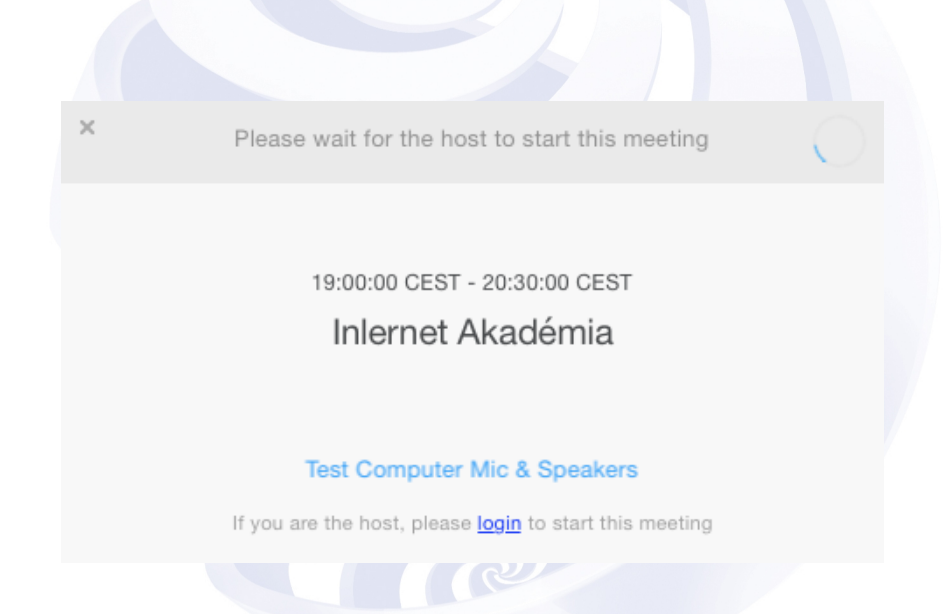

Amennyiben elindult az Akadémia, akkor az alábbi ablakot fogja látni, ahol kérjük, válassza a "**Join by Computer**" menüt és kattintson a **zöld** gombra! A felugró ablakba írja be a nevét és kattintson a "**Join**" gombra.

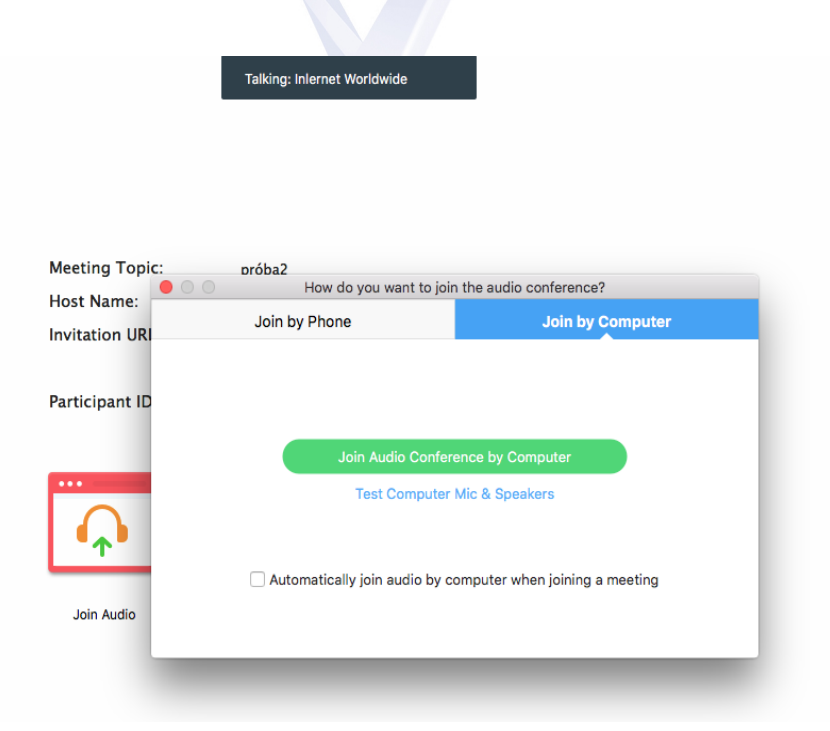

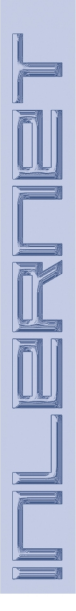

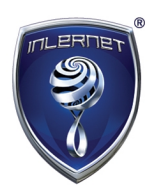

## Csatlakozás mobil eszközről:

- 2. Kapcsolódás a webinárhoz, a következő módokon lehetséges:
  - Kattintson a "csatlakozni" linkre az e-mailben megküldött meghívóban! Ez megnyitja a webinár alkalmazást az okostelefonon, amennyiben telepítette a Google Play, vagy az App Store áruházakból azt.

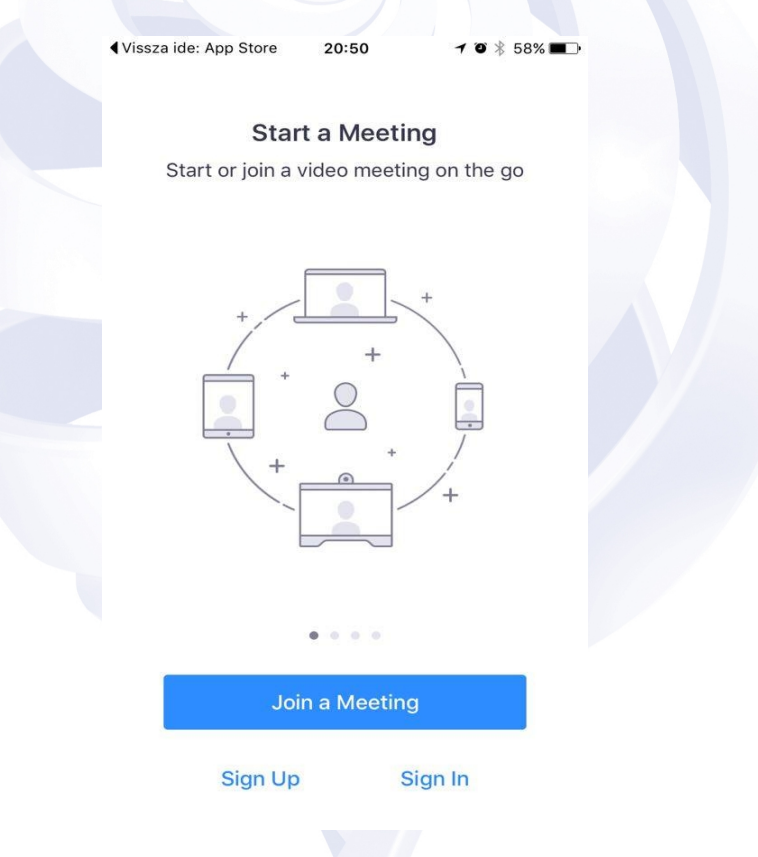

**Megjegyzés:** Amennyiben még nem telepítette a mobil alkalmazást, akkor kérjük, tegye meg az okostelefonja operációs rendszerének megfelelően:

- Töltse le a Zoom Mobile App (Zoom alkalmazás iOS-ra az App Store-ból iPhone készülékek)
- Töltse le a <u>Zoom Mobile App</u> (Zoom alkalmazás Android-ra a Google Play-ről Androidos készülékek)

Engedélyezze az applikáció számára az összes hozzáférést és kattintson a "**Call using Internet Audio**" gombra. Amennyiben nem indul el automatikusan a webinár, akkor kattintson a "**Join a Meeting**" gombra!

## **Jó tanulást kívánunk!** Kérdés esetén, kérjük, forduljon az <u>Inlernet<sup>®</sup> Ügyfélszolgálatához!</u>